## Listserv - How to Update your Subscribed Email Address

Follow these steps if you're a student subscribed to a McCombs student mailing list and need to change your subscribed email address or unsubscribe.

## Step-by-step guide

- 1. First, you will need to register for a Listserv password using the current email address with which you are subscribed to a list. The email address you register with *must* match an email address subscribed to a McCombs mailing list. Complete the steps in the article Listserv Registering for an Account and then move on to step 2 below.
- Visit this address to Login with your Listserv account https://lists.mccombs.utexas.edu/scripts/wa.exe?LOGON Enter the email address and password you registered with and click 'Login.'

| gin Requ                                      | ired                                                                                                    |   |
|-----------------------------------------------|----------------------------------------------------------------------------------------------------|---|
| ogin Requin                                   | er d                                                                                                    |   |
| Please enter<br>In" button. If<br>password, y | your email address and your LISTSERV password and click on the "Loy<br>this is the first time you see this prompt, or if you have forgotten your<br>ou will need to get a new LISTSERV password first. | 9 |
|                                               | Password:                                                                                                    |   |
|                                               | Log In Change Password                                                                                                    |   |
|                                               |                                                                                                    |   |
|                                               |                                                                                                    |   |

LISTS.MCCOMBS.UTEXAS.EDU

3. You'll be shown a LISTSERV Archives page. Click on 'Subscriber's Corner' in the upper left.

| LISTSERV Archives                                                                                                    |                                                                                                    |
|----------------------------------------------------------------------------------------------------|----------------------------------------------------------------------------------------------------|
| his LISTSERV server is located at LISTS.MCCOMBS<br>pe in the list name in the search box to the right. For<br>ist Name | S.UTEXAS.EDU. Below you will find all lists that have been configured for publists that have been configured with an HTML description, you can get more in |
|                                                                                                    | All McCombs Exec Ed MBA Students (0 Subscribers)                                                                                                    |
| ALLMCCOMBSMPASTUDENTS                                                                                                  | All McCombs MPA Students (0 Subscribers)                                                                                                    |
|                                                                                                    | All McCombs MSBA Students (0 Subscribers)                                                                                                    |
|                                                                                                    | All McCombs MSF Students (0 Subscribers)                                                                                                    |
|                                                                                                    | All McCombs MSITM Students (2 Subscribers)                                                                                                    |
|                                                                                                    | ALL MCCOMBS MSTC STUDENTS (0 Subscribers)                                                                                                    |
|                                                                                                    | S All McCombs UNDERGRADUATE Students (0 Subscribers)                                                                                                    |
| DMBACOHORT1-2018                                                                                                    | DMBA COHORT 1 -2018 (48 Subscribers)                                                                                                    |
| DMBACOHORT1-2019                                                                                                    | DMBA COHORT 1 - 2019 (50 Subscribers)                                                                                                    |
| DMBACOHORT2-2018                                                                                                    | DMBA COHORT 2 - 2018 (52 Subscribers)                                                                                                    |
| DMBACOHORT2-2019                                                                                                    | DMBA COHORT 2 - 2019 (50 Subscribers)                                                                                                    |
|                                                                                                    |                                                                                                    |

4. Once in Subscriber's Corner, you'll see the lists you're subscribed to. Click on 'Settings' next to the list name to change your subscribed email address.

| 🕅 LISTSERV 16.0                                  |                               |         |
|--------------------------------------------------|-------------------------------|---------|
| Subscriber's Corner Email Lists                  |                               |         |
| Subscriber's Co                                  | mer                           |         |
| Report Format                                    |                               |         |
| 2 Report Format:                                 | On Screen                     |         |
| Search Options                                   |                               |         |
| 3 Show Lists:                                    |                               |         |
| 3 Show All Lists:                                | Show Subscribed Lists Only    | Search  |
| My Lists My Setting<br>Subscribed to 1 List as j | ⊧<br>eff.frelack@mccombs.utex | kas.edu |
| Check All   Uncheck All                          |                               |         |
| List Names 🔺                                     |                               |         |
| LISTSERV-TESTE                                   | RS [Settings] Post]<br>RS     |         |
|                                                  |                               |         |

5. Change your email address and click 'Update Options' to save the changes. You will be sent a confirmation email to the new email address and need to click the link to confirm your subscription or reply with OK in the body of the email.

|                                                                                       | 6.0                                                                                                    |                                                                                                    |
|---------------------------------------------------------------------------------------|----------------------------------------------------------------------------------------------------|----------------------------------------------------------------------------------------------------|
| ubscriber's Corner Em                                                                 | ail Lists                                                                                                    |                                                                                                    |
| Subscri                                                                               | be or Unsubscribe to the LISTSERV-TEST                                                                                                    | FERS List                                                                                                    |
| LISTSERV-TEST                                                                         | ERS@LISTS.MCCOMBS.UTEXAS.EDU                                                                                                    |                                                                                                    |
| ou are currently subsc                                                                | ribed to the LISTSERV-TESTERS list.                                                                                                    |                                                                                                    |
| From this screen, you ca                                                              | in update your subscription options or unsubscribe.                                                                                                    |                                                                                                    |
| List Name:                                                                            | LISTSERV-TESTERS LISTSERV-TESTERS                                                                                                    | <b>•</b>                                                                                                    |
| Name:                                                                                 | Jeff Frelack                                                                                                    |                                                                                                    |
| Email Address:                                                                        | Jeff.Frelack@mccombs.utexas.edu                                                                                                    |                                                                                                    |
|                                                                                       | Subscribed Since: 18 Aug 2017                                                                                                    |                                                                                                    |
| 3 Subscription Type                                                                   | <ul> <li>Regular</li> </ul>                                                                                                    | [NODIGEST]                                                                                                    |
|                                                                                       | O Digest (traditional)                                                                                                    | [NOMIME DIGEST]                                                                                                    |
|                                                                                       |                                                                                                    |                                                                                                    |
|                                                                                       | <ul> <li>Digest (MIME format)</li> </ul>                                                                                                    | [NOHTML MIME DIGEST]                                                                                                    |
|                                                                                       | <ul> <li>Digest (MIME format)</li> <li>Digest (HTML format)</li> </ul>                                                                                                    | [NOHTML MIME DIGEST]<br>[HTML DIGEST]                                                                                                    |
|                                                                                       | Digest (MIME format)<br>Digest (HTML format)<br>Index (traditional)                                                                                                    | [NOHTML MIME DIGEST]<br>[HTML DIGEST]<br>[NOHTML INDEX]                                                                                                    |
|                                                                                       | Digest (MIME format)<br>Digest (HTML format)<br>Index (traditional)<br>Index (HTML format)                                                                                                    | [NOHTML MIME DIGEST]<br>[HTML DIGEST]<br>[NOHTML INDEX]<br>[HTML INDEX]                                                                                                    |
| 3) Mail Header Style                                                                  | Digest (MIME format)<br>Digest (HTML format)<br>Index (traditional)<br>Index (HTML format)<br>Normal LISTSERV-style header                                                                                                    | (NOHTML MIME DIGEST)<br>(HTML DIGEST)<br>[NOHTML INDEX]<br>(HTML INDEX)<br>[FULLHDR]                                                                                                    |
| 3 Mail Header Style                                                                   | Digest (MIME format)<br>Digest (HTML format)<br>Index (traditional)<br>Index (HTML format)<br>Normal LISTSERV-style header<br>LISTSERV-style, with list name in subject                                                                                                    | [NOHTML MIME DIGEST]<br>[HTML DIGEST]<br>[NOHTML INDEX]<br>[HTML INDEX]<br>[FULLHDR]<br>[SUBJECTHDR]                                                                                                    |
| 3) Mail Header Style                                                                  | Digest (MIME format)<br>Digest (HTML format)<br>Index (traditional)<br>Index (HTML format)<br>Normal LISTSERV-style header<br>LISTSERV-style, with list name in subject<br>"Dual" (second header in mail body)                                                                                                    | [NOHTML MIME DIGEST]<br>[HTML DIGEST]<br>[NOHTML INDEX]<br>[HTML INDEX]<br>[FULLHDR]<br>[SUBJECTHDR]<br>[DUALHDR]                                                                                                 |
| 3 Mail Header Style                                                                   | Digest (MIME format)<br>Digest (HTML format)<br>Index (traditional)<br>Index (HTML format)<br>Normal LISTSERV-style header<br>LISTSERV-style, with list name in subject<br>"Dual" (second header in mail body)<br>sendmail-style                                                                                                    | [NOHTML MIME DIGEST]<br>[HTML DIGEST]<br>[NOHTML INDEX]<br>[HTML INDEX]<br>[FULLHDR]<br>[SUBJECTHDR]<br>[DUALHDR]<br>[IETFHDR]                                                                                    |
| 3) Mail Header Style                                                                  | Digest (MIME format)<br>Digest (HTML format)<br>Index (traditional)<br>Index (HTML format)<br>Normal LISTSERV-style header<br>LISTSERV-style, with list name in subject<br>"Dual" (second header in mail body)<br>sendmail-style<br>Normal LISTSERV-style (RFC 822 Compliant)                                                                                                    | [NOHTML MIME DIGEST]<br>[HTML DIGEST]<br>[NOHTML INDEX]<br>[HTML INDEX]<br>[FULLHDR]<br>[SUBJECTHDR]<br>[DUALHDR]<br>[IETFHDR]<br>[FULL822]                                                                       |
| <ol> <li>Mail Header Style</li> <li>Acknowledgement:</li> </ol>                       | Digest (MIME format)<br>Digest (HTML format)<br>Index (traditional)<br>Index (HTML format)<br>Normal LISTSERV-style header<br>LISTSERV-style, with list name in subject<br>"Dual" (second header in mail body)<br>sendmail-style<br>Normal LISTSERV-style (RFC 822 Compliant)<br>S No acknowledgements                                                                                                    | [NOHTML MIME DIGEST]<br>[HTML DIGEST]<br>[NOHTML INDEX]<br>[HTML INDEX]<br>[FULLHDR]<br>[SUBJECTHDR]<br>[DUALHDR]<br>[IETFHDR]<br>[FULL822]<br>[NOACK NOREPRO]                                                    |
| Mail Header Style         Acknowledgement                                             | Digest (MIME format)<br>Digest (HTML format)<br>Index (traditional)<br>Index (HTML format)<br>Normal LISTSERV-style header<br>LISTSERV-style, with list name in subject<br>"Dual" (second header in mail body)<br>sendmail-style<br>Normal LISTSERV-style (RFC 822 Compliant)<br>Normal LISTSERV-style (RFC 822 Compliant)<br>No acknowledgements<br>Sohort message confirming receipt                         | [NOHTML MIME DIGEST]<br>[HTML DIGEST]<br>[NOHTML INDEX]<br>[HTML INDEX]<br>[FULLHDR]<br>[SUBJECTHDR]<br>[DUALHDR]<br>[IETFHDR]<br>[FULL822]<br>[NOACK NOREPRO]<br>[ACK NOREPRO]                                   |
| 3 Mail Header Style<br>3 Acknowledgement                                              | Digest (MIME format)<br>Digest (HTML format)<br>Index (traditional)<br>Index (HTML format)<br>Normal LISTSERV-style header<br>LISTSERV-style, with list name in subject<br>"Dual" (second header in mail body)<br>sendmail-style<br>Normal LISTSERV-style (RFC 822 Compliant)<br>No acknowledgements<br>Sohort message confirming receipt<br>Receive copy of own postings                                      | [NOHTML MIME DIGEST]<br>[HTML DIGEST]<br>[NOHTML INDEX]<br>[HTML INDEX]<br>[FULLHDR]<br>[SUBJECTHDR]<br>[DUALHDR]<br>[IETFHDR]<br>[FULL822]<br>[NOACK NOREPRO]<br>[NOACK REPRO]                                   |
| <ol> <li>Mail Header Style</li> <li>Acknowledgement</li> <li>Miscellaneous</li> </ol> | Digest (MIME format)<br>Digest (HTML format)<br>Index (traditional)<br>Index (HTML format)<br>Normal LISTSERV-style header<br>LISTSERV-style, with list name in subject<br>"Dual" (second header in mail body)<br>sendmail-style<br>Normal LISTSERV-style (RFC 822 Compliant)<br>No acknowledgements<br>Short message confirming receipt<br>Receive copy of own postings<br>Mail delivery disabled temporarily | [NOHTML MIME DIGEST]<br>[HTML DIGEST]<br>[NOHTML INDEX]<br>[HTML INDEX]<br>[FULLHDR]<br>[SUBJECTHDR]<br>[DUALHDR]<br>[IETFHDR]<br>[FULL822]<br>[NOACK NOREPRO]<br>[ACK NOREPRO]<br>[NOACK REPRO]<br>[NOACK REPRO] |

Please note that once you change your subscribed email address, you need to register for a Listserv password with the new email address to make any future changes to your subscription.

## **Related articles**

- Listserv Verify List Membership
  Listserv How to Update your Subscribed Email Address